VOLVO CAR SERVICE AND PARTS BUSINESS

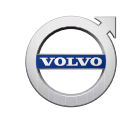

# **Technical Journal**

### TITLE: RSE, how to change region code on 8" touch screen

| REF NO:             | ISSUING DEPARTMENT:                                        | CAR MARKET:              |              |  |
|---------------------|------------------------------------------------------------|--------------------------|--------------|--|
| TJ 28470.3.1        | Technical Service                                          | United States and Canada |              |  |
| 3 US 7              | PARTNER:                                                   | ISSUE DATE:              | STATUS DATE: |  |
|                     | /510 Volvo Car USA                                         | 2016-07-19               | 2016-07-25   |  |
| FUNC GROUP:<br>3930 | FUNC DESC:<br>Equipment for entertainment<br>(radio/TV/VC) | Page                     | 1 of 2       |  |

"Right first time in Time"

#### Attachment

#### Vehicle Type

| Туре | Eng | Eng<br>Desc | Sales | Body | Gear | Steer | Model Year | Plant | Chassis range    | Struc Week<br>Range |
|------|-----|-------------|-------|------|------|-------|------------|-------|------------------|---------------------|
| 134  |     |             |       |      |      |       | 2014-9999  |       | 0270867-0999999  | 201320-999952       |
| 137  |     |             |       |      |      |       | 2016-9999  |       | 000000-0999999   | 201524-999952       |
| 138  |     |             |       |      |      |       | 2016-9999  |       | 0085000-0999999  | 201520-999952       |
| 155  |     |             |       |      |      |       | 2015-9999  |       | 0150056-0999999  | 201320-999952       |
| 156  |     |             |       |      |      |       | 2014-9999  |       | 0500127-0999999  | 201320-999952       |
| 157  |     |             |       |      |      |       | 2015-9999  |       | 000000-0999999   | 201450-999952       |
| 275  |     |             |       |      |      |       | 2014-2014  |       | 0680001-09999999 | 201320-201452       |

#### **CSC** Customer Symptom Codes

| Code | Description                                           |
|------|-------------------------------------------------------|
| 3D   | Accessory installation/Accessory installation         |
| 8Z   | DVD player/Other DVD player problems                  |
| XG   | DVD player/Does not work                              |
| XF   | Rear seat entertainment/No/reduced/incorrect function |

VST Operation Number

Produced in the USA and available as an electronic document. Hard copy documents are printed in USA on recycled paper containing a minimum of 50% wastepaper and 10% post-consumer waste. © 2016 VOLVO CAR USA, LLC

## **Technical Journal 28470.3.1**

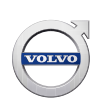

#### **DTC** Diagnostic Trouble Codes

Rows beginning with \* are modified Note! If using a printed copy of this Technical Journal, first check for the latest online version.

#### Text

#### **DESCRIPTION:**

\* Model year range expanded

\* Additional models listed

RSE = Rear Seat Entertainment

This TJ describes how to change the region code on the RSE system with two DVD players and 8" touch screens if necessary.

#### **SERVICE:**

For each of the two units, do the following:

- 1. Go to crosslink mode by pressing the double arrowed button in the top middle of the screen.
- 2. Sequentially press the buttons UP, DOWN, LEFT and RIGHT on the remote control, to reach the Settings menu.
- 3. Scroll down until reaching the region code field and select desired region code.

#### **VEHICLE REPORT:**

N/A